# <u>Metodický pokyn pro vyplnění ročního hodnocení ISP za</u> akademický rok 2021/2022 a aktualizace ISP pro rok 2022/2023

V následujícím textu jsou podrobně popsány jednotlivé kroky hodnocení, které jsou pro názornost doplněny obrázky. Uvedené náhledy jsou pouze informační, aby bylo zřejmé, jak se co graficky zobrazuje. Vzhledem k tomu, že v aplikaci probíhají i nadále drobné úpravy, může se aktuální stav nepatrně lišit od zobrazených náhledů.

Od 1. 8. 2022 mohou studenti do SIS vkládat podklady pro roční hodnocení (RH). Školitel do hodnocení může zasahovat, jakmile student hodnocení dokončí, a to <u>do 30. 9. 2022.</u>

### Harmonogram RH je následující:

|                              | RH<br>plnění ISP |        |  |  |
|------------------------------|------------------|--------|--|--|
|                              | začátek          | konec  |  |  |
| Student                      | 1. 8.            | 31. 8. |  |  |
| Školitel                     | 1. 8.            | 20. 9. |  |  |
| Oborová rada a<br>garant DSP | 1. 8.            | 31.10. |  |  |

# Postup provedení RH v SIS

### 1. Přihlášení do SIS

Na adrese <u>https://is.cuni.cz/studium</u> se všichni uživatelé (studenti i školitelé) přihlašují do SIS. Členové oborových rad mají v SIS přístupné stejné údaje jako předsedové, pouze nemohou vykonat akce příslušející předsedům (vložení komentáře hodnocení, uzavření hodnocení, převzetí odpovědnosti od studenta či školitele, vrácení studentovi či školiteli k doplnění).

Na adrese <u>https://is.cuni.cz/studium</u> se přihlásíte do SIS svým loginem a heslem CAS. Podrobné informace o přihlašování do SIS a možnosti opětovného získání platného hesla CAS viz: <u>http://www.cuni.cz/UK-4442.html</u>.

### 2. Přehledný seznam studentů

Pro hodnocení studentů zvolit roli Doktorské plány – OR (NE pro hodnocení vlastních studentů), a dále aplikaci i Individuální studijní plán Ph.D. studentů.

Zobrazí se všichni studenti oborových rad (kde jste předsedou nebo členem) - obr. 1.

| 😑 Filtr 🌼 🏟                                  |                                                        |
|----------------------------------------------|--------------------------------------------------------|
| <ol> <li>Studenti oborů, kde jsem</li> </ol> | předsedou OR                                           |
| Obor studia:                                 |                                                        |
| Ročník:                                      |                                                        |
| Stavy studia:                                | absolvova 🖾 zanechal 🖉 přerušil 🖉 studuje 🌣            |
| Typ osoby:                                   | ● Student ● Školitel ● Konzultant                      |
| Jméno:                                       |                                                        |
| Příjmení:                                    |                                                        |
|                                              | 🗆 Studenti, kterým jsem školitelem nebo konzultantem ≉ |
|                                              | 🗷 Studenti oborů, kde jsem členem OR 😰 🌣               |
|                                              | 🗹 Studenti oborů, kde jsem předsedou OR 🕲 🌣            |
| ID plánu:                                    |                                                        |
| Stav plánu:                                  | <b>V</b>                                               |
| Rok začátku studia:                          | 7                                                      |
|                                              | I Jen s plånem                                         |
| Stav hodnocení:                              | <b>V</b>                                               |
| Rok hodnocení:                               | Y                                                      |
| Výsledek hodnocení:                          |                                                        |
|                                              | I Jen s hodnocením                                     |
| Zobrazit:                                    | 50 v jvjsledků na stránku                              |
|                                              | ▶ hledat                                               |
|                                              |                                                        |

Obr. 1: Filtry

V seznamu jsou přehledně uvedeni studenti se založeným hodnocením vč. aktuální změny odpovědnosti uvedené v posledním sloupci. Do konkrétního návrhu RH vstoupíte kliknutím na ikonu (viz černá šipka v obr. 2).

|       | IL prant.                                        |                      |             |             |                                 |               |                           |                                                       |                                          |                         |
|-------|--------------------------------------------------|----------------------|-------------|-------------|---------------------------------|---------------|---------------------------|-------------------------------------------------------|------------------------------------------|-------------------------|
| 2     | Plán Jméno a příjmení                            | Studijni stav        | Rok prijeti | Obor studia | Školitel                        | Stav plánu    | Odpovědnost (návrh plánu) | Poslední úprava                                       | Stav hodnocení (Š/OR)                    | Odpovědnost (hodnocení) |
|       | 7837 MUDr. Ondřej Adamec                         | studuje (01.10.2016) | 2011        | YEXPCH      | prof. MUDr. Pavel Dungl, DrSc.  | schválený ISP |                           | 07.08.2015 00:00                                      | -                                        |                         |
| • 📄 🗡 | 11631 MUDr. Mohammed Ragab Awadallah Abdelfattah | studuje (01.10.2016) | 2015        | YEXPCH      | prof. MUDr. Jan Pirk, DrSc.     | schválený ISP |                           | 30.08.2016 15:05<br>prof. MUDr. Jaroslav Živný, DrSc. | -                                        | -                       |
| - 🕞 J | 9738 MUDr. Zuzana Balatková                      | studuje (01.10.2016) | 2015        | YEXPCH      | MUDr. Zdeněk Čada, Ph.D.        | schválený ISP |                           | 11.08.2016 22:09<br>prof. MUDr. Jaroslav Živný, DrSc. | návrh hodnocení - 2016/2017<br>(A/-) 🔜 🔎 | školitel ⇒ oborová rada |
| • 🕒 🖊 | 13475 MUDr. Rastislav Ballay                     | studuje (01.10.2016) | 2016        | YEXPCH      | prof. MUDr. Ivan Landor, CSc.   | schválený ISP | -                         | 28.08.2017 08:56<br>prof. MUDr. Jaroslav Živný, DrSc. | návrh hodnocení - 2016/2017<br>(B/-)     | školitel ⇒ oborová rada |
| • 🕒 🖊 | 7810 MUDr. Matúš Baran                           | studuje (01.10.2016) | 2011        | YEXPCH      | doc. MUDr. Jan Měšťák, CSc.     | schválený ISP | -                         | 07.08.2015 00:00                                      | schválené hodnocení - 2015/2016<br>(B/B) | -                       |
| • 🕒 🖊 | 9788 MUDr. Michal Barna                          | studuje (01.10.2016) | 2015        | YEXPCH      | prof. MUDr. Jan Štulík, CSc.    | schválený ISP | -                         | 29.06.2016 13:37<br>prof. MUDr. Jaroslav Živný, DrSc. | návrh hodnocení - 2016/2017<br>(-/-)     | student ⇒ školitel      |
| • 🗋 🖊 | 10438 MUDr. MDDr. Martin Bartoš                  | studuje (01.10.2016) | 2015        | YEXPCH      | MUDr. René Foltán, Ph.D.        | schválený ISP | -                         | 30.08.2016 15:16<br>prof. MUDr. Jaroslav Živný, DrSc. | návrh hodnocení - 2016/2017<br>(-/-)     | student ⇒ školitel      |
| 0 🗋 🗡 | 7665 MUDr. Miroslav Bažant                       | studuje (01.10.2016) | 2012        | YEXPCH      | doc. MUDr. Jaromír Šimša, Ph.D. | schválený ISP |                           | 07.08.2015 00:00                                      | -                                        | -                       |
| 0 🗋 J | 7696 MUDr. Michal Bumbálek                       | studuje (01.10.2016) | 2012        | YEXPCH      | prof. MUDr. Jiří Mazánek, DrSc. | schválený ISP |                           | 07.08.2015 00:00                                      | návrh hodnocení - 2016/2017<br>(-/-)     | student ⇒ školitel      |
| • • • | 7815 MUDr. Michal Burian                         | studuje (01.10.2016) | 2011        | YEXPCH      | prof. MUDr. Pavel Dungl, DrSc.  | schválený ISP |                           | 07.08.2015 00:00                                      | návrh hodnocení - 2016/2017<br>(-/-)     | - ⇒ student             |
| • • • | 5441 MUDr. Kamila Bušková                        | studuje (01.10.2016) | 2014        | YEXPCH      | MUDr. Michal Tuček, Ph.D.       | schválený ISP |                           | 14.09.2015 00:00                                      | návrh hodnocení - 2016/2017<br>(A/-) D   | školitel ⇒ oborová rada |
| • • • | 12912 MUDr. Kateřina Buusová Smečková            | studuje (01.10.2016) | 2016        | YEXPCH      | MUDr. Petr Výborný, CSc.        | schválený ISP |                           | 07.12.2016 10:32<br>prof. MUDr. Jaroslav Živný, DrSc. | návrh hodnocení - 2016/2017<br>(-/-)     | student ⇒ školitel      |
|       |                                                  |                      |             |             |                                 |               |                           |                                                       |                                          |                         |

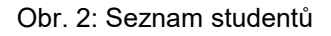

#### 3. Hodnocení a jeho převzetí

Vzhledem k tomu, že stav hodnocení je v jednotlivých případech odlišný, liší se postup návazných kroků s ohledem na aktuální odpovědnost.

a) Odpovědnost na oborové radě (zelené šipka v obr. 2) – je možno ihned přikročit k hodnocení.

b) Odpovědnost na školiteli (modrá šipka v obr. 2) – student předal hodnocení školiteli a ten zatím hodnocení neprovedl (nebo školitel zapomněl postoupit hodnocení oborové radě) – po skončení harmonogramu pro školitele (tj. od 30. 9. 2022) může předseda OR převzít

hodnocení (výběr akce v dolní části obrazovky – viz obr. 3)

c) Odpovědnost na studentovi – podobně jako výše je možno převzít hodnocení i od studenta.
d) Student si hodnocení nezaložil – i v tomto případě může hodnocení převzít oborová rada a studenta ohodnotit.

| Oborová rada akce:   |          |
|----------------------|----------|
|                      | V proved |
| 0                    |          |
| text nápovědy pro OR |          |

Obr. 3: Převzetí RH

#### 4. Soubory u publikací a konferencí

Studenti párují publikace se záznamy v OBD (v případě, že jsou do OBD již vloženy – postup a časový harmonogram se na jednotlivých pracovištích liší). Podmínkou vložení záznamů do OBD je afiliace publikačního výstupu k 2. LF, proto např. studenti, kteří jsou vedeni v IKEM, publikace párovat nemohou. Po spárování záznamů je zanesen typ publikace a celá citace do názvu a podrobností v ISP (obr. 4).

| - P | rehled | povin | iností    |           |                                                                                                    |     |            |         |                        |                   |                    |    |                |
|-----|--------|-------|-----------|-----------|----------------------------------------------------------------------------------------------------|-----|------------|---------|------------------------|-------------------|--------------------|----|----------------|
|     |        |       |           |           |                                                                                                    |     |            |         |                        |                   |                    |    |                |
| 9   | 9.0    | 00    | D Typ     | Kód<br>⇔⊙ | Název, podrobnosti<br>O O                                                                                                    | @ 🗛 | c rok<br>O | Semestr | Plnění dle<br>studenta | Pinění die<br>SIS | Komentář hodnocení | 00 | Rok<br>vložení |
|     |        |       | předmět   | B90003    | Anglický jazyk                                                                                                    | 20  | 13/2014    | zimní   | spinii<br>2012/2013    | spinil            |                    | 6  | 2012/2013      |
|     |        |       | předmět   | B90016    | II kurz experimentální chirurgie                                                                                                    | 20  | 13/2014    | letní   | spinii<br>2012/2013    | spinil            |                    |    | 2012/2013      |
|     |        |       | předmět   | 890015    | I.kurz experimentální chirurgie                                                                                                    | 20  | 13/2014    | letní   | spinii<br>2012/2013    | spinil            |                    |    | 2012/2013      |
|     |        |       | publikace |           | Comparison of Five 2nd-Generation Supragiottic Airway Devices for Airway Management Performed by Novice Military Operators<br>Tomas Henin, Michał Sotak, Pet Kowarciek, Tomas Tyli Lukes Batsarek, and Pavel Michałek, "Comparison of Five 2nd-Generation<br>Supragiotic Airway Devices for Airway Management Performed by Novice Military Operators," Biol Med Research International, Article ID<br>201686, In press | 20  | 14/2015    | oba     | spinii<br>2015/2016    | spinil            |                    | 8  | 2014/2015      |

Obr. 4: Párování publikací, vložené soubory

Zároveň mohou studenti vkládat texty článků či soubory s postery a abstrakty z konferencí. Přístup k vloženým souborům mají pouze členové příslušné OR, školitel a konzultant doktoranda. Pokud student vloží PDF soubor své publikace pro potřeby hodnocení OR, nejedná se o zveřejnění práce (nemusí se obávat porušení ujednání s vydavatelem práce). V případě vloženého souboru se zobrazuje ikona a členové OR si mohou text nechat zobrazit (obr. 4). Vkládání příloh ke konferencím i publikacím **není pro studenty nyní povinné**.

### 5. Hromadné akce

Po zaškrtnutí položky *Jen s ročním hodnocením* máte možnost vytvořit jeden PDF soubor se všemi návrhy hodnocení (položka Hromadný tisk RH vybraných ISP v obr. 5) a v klidu si vše prostudovat.

|                           |                                                                                                    | 9742 Mgr. Lenka Stolařová studuje (01.10.20)                                                                                                    |                    | 16) | 2015                                        | YMBG        | doc. MUDr. Zdeněk Kleibl, Ph.D.       | schválený ISP | - | pro |
|---------------------------|----------------------------------------------------------------------------------------------------|----------------------------------------------------------------------------------------------------|--------------------|-----|---------------------------------------------|-------------|---------------------------------------|---------------|---|-----|
|                           |                                                                                                    | 8018 Mgr. Bc. Eva Suttrová přerušeno (01.10.20                                                                                                    |                    |     | 2008                                        | YMBG        | MUDr. Aleš Panczak, CSc.              | schválený ISP | - |     |
|                           |                                                                                                    | 3852 Mgr. Táňa Svitálková                                                                                                    | studuje (01.10.201 | 16) | 2013                                        | <u>YMBG</u> | RNDr. Peter Novota, Ph.D.             | schválený ISP | - |     |
|                           |                                                                                                    | 3893 Mgr. Iveta Svobodová                                                                                                    | studuje (01.10.201 | 16) | 2013 YMBG doc. RNDr. Marie Korabečná, Ph.D. |             | doc. RNDr. Marie Korabečná, Ph.D.     | schválený ISP | - |     |
| •                         |                                                                                                    | 3832 Mgr. Karla Svobodová                                                                                                    | studuje (01.10.201 | 16) | 2013                                        | <u>YMBG</u> | doc. RNDr. Zuzana Zemanová, CSc.      | schválený ISP | - |     |
|                           |                                                                                                    | 7776 Mgr. Markéta Šafaříková                                                                                                    | studuje (01.10.201 | 16) | 2011                                        | YMBG        | doc. MUDr. Jana Reiterová, Ph.D.      | schválený ISP | - |     |
|                           |                                                                                                    | Hromadné akce hodnocení pro oborovou<br>Přidat závěr hodnocení k vybraným ISP                                                                                                    | radu               | 6)  | 2010                                        | <u>YMBG</u> | MUDr. Aleš Panczak, CSc.              | schválený ISP | - |     |
|                           |                                                                                                    | Postoupit roční hodnocení vybraných ISP garantovi programu Hromadný tisk vybraných ISP Hromadný tisk vybraných ISP Hromadný tisk ročních hodnocení vybraných ISP Hromadný tisk ročních hodnocení vybraných ISP |                    |     | 2014                                        | <u>YMBG</u> | prof. MUDr. Ondřej Šeda, Ph.D.        | schválený ISP | - |     |
|                           |                                                                                                    |                                                                                                    |                    |     | 2013                                        | <u>YMBG</u> | Mgr. Kateřina Machová Poláková, Ph.D. | schválený ISP | - |     |
|                           |                                                                                                    | Hromadný oboustranný tisk<br>Hromadný tisk vybraných ISP                                                                                                    |                    | 6)  | 2014                                        | <u>YMBG</u> | doc. RNDr. Marie Korabečná, Ph.D.     | schválený ISP | - |     |
| Výsle                     | Výsledky 1-5 Hromadný tisk ročních hodnocení vybraných ISP<br>Výsledky 1-5 Hromadný tisk ročních hodnocení a jejich změn vybraných ISP |                                                                                                    |                    |     |                                             |             |                                       |               |   |     |
| Hromadné zasílání e-mailů |                                                                                                    |                                                                                                    |                    |     |                                             |             |                                       |               |   |     |
|                           | Akce: Odeslat e-mail vybraným studentům<br>Odeslat e-mail školitelům vybraných studentů                                                |                                                                                                    |                    |     |                                             |             |                                       |               |   |     |
| Ozr                       | Dznačené: 🔻                                                                                                    |                                                                                                    |                    |     | veď                                         |             |                                       |               |   |     |

Obr. 5: Možnosti hromadných akcí

Od roku 2017/18 je možno navíc **hromadně přidat** u zaškrtnutých studentů závěrečné hodnocení (obr. 5 a 6). Stejným způsobem je možno následně RH schválit. Program u jednotlivých hodnocení kontroluje, zda jsou vyplněny všechny požadované položky a případně zobrazí hlášku v červeném pruhu.

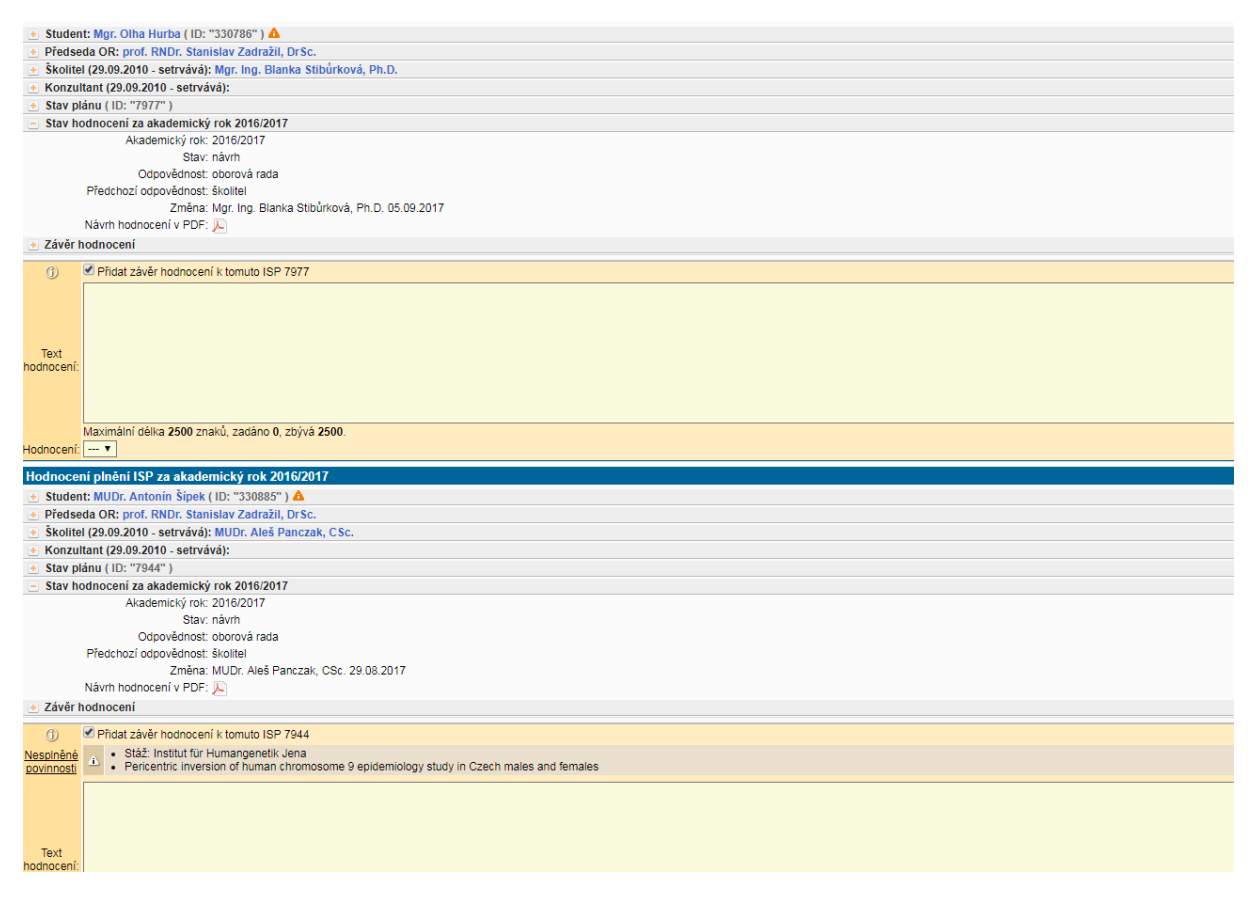

Obr. 6: Hromadné vložení závěrečného hodnocení

Označení nesplnění ISP (hodnocení C) znamená návrh na ukončení studia studenta, je však potřeba provést i další návazné kroky. Vždy je potřeba podrobně zdůvodnit rozhodnutí OR. Zároveň je v těchto případech nutné odevzdat RH podepsané školitelem i předsedou OR na Oddělení Ph.D. studia 2. LF UK. Vždy musí být uvedeno závěrečné

hodnocení oborové rady. Hodnocení je však možno uzavřít, i když chybí vyjádření školitele.

## 6. Vrácení studentovi či školiteli k doplnění

Volba *Vrátit hodnocení studentovi/školiteli k opravě či doplnění* (viz obr. 7) způsobí otevření nového okna, kam zapíšete zdůvodnění vrácení studentovi/školiteli. Dotyčný je informován automaticky generovaným emailem.

| Oborová rada akce:                               |           |  |  |  |  |  |
|--------------------------------------------------|-----------|--|--|--|--|--|
| ▼                                                | ID proved |  |  |  |  |  |
| ·                                                |           |  |  |  |  |  |
| vložit závěr hodnocení                           |           |  |  |  |  |  |
| vrátit hodnocení studentovi k opravě či doplnění |           |  |  |  |  |  |
| rátit hodnocení školiteli k opravě či doplnění   |           |  |  |  |  |  |
| nostounit návrh hodnocení garantovi programu     |           |  |  |  |  |  |
| postoupic navin nounoceni garantovi programu     |           |  |  |  |  |  |

Obr. 7: Vrácení k doplnění